#### **DCI PHONE EVV FOR EMPLOYEES ONLY (Real-Time)**

#### Before starting, complete the following:

- Confirm with Acumen the Client Phone # on file. This is the phone the employee will use to call to punch in and out. This <u>MUST</u> be a Landline or VOIP phone.
- Employees will need the last 4 digits of their Social Security Number & Date of Birth.
- Employee's also need to know their PIN. Use <u>Phone EVV Guide</u> for help.
- Employee must know the Client Name & Service Code for that shift.

#### To Clock In:

- 1) Employee calls 1 855 807 9595
- 2) Employee will enter the last 4 digits of their Social Security Number
- 3) Employee will enter their 4 digit Employee PINa. Use Phone EVV Guide to help add/change PIN
- 4) Employee will enter their birth Month & Day
  - a. In MMDD format (ex. June  $9^{th} = 0609$ )
- 5) Press any key to continue
- 6) Confirm "hourly" with the prompt given
- 7) Confirm the Client's name with the prompt given
- 8) Select #1 for Real Time Punch
- 9) Confirm the service code with prompts given
- 10)Select EVV Location or Continue without
- 11)Confirm to save the "punch" (#1-Yes, #2-No)
- 12)Recording will read back the punch details and disconnect

#### To Clock Out:

- 1) Employee calls 1 855 807 9595
- 2) Employee will enter the last 4 digits of their Social Security Number
- 3) Employee will enter their 4 digit Employee PIN
  - a. Use Phone EVV Guide to help add/change PIN
- 4) Employee will enter their birth Month & Day
  - a. In MMDD format (ex. June 9<sup>th</sup> = 0609)
- 5) Press any key to continue
- 6) Recording will read back to you the punch you had originally opened.
- 7) Confirm if correct and you want to close the punch (#1-Yes, #2-No)
- 8) Select EVV Location or Continue without
- 9) Punch will be closed and entered into the system
  - a. Press #2 to disconnect or Press #1 to open new punch

#### **DCI PHONE EVV FOR EMPLOYEES ONLY (Historical)**

#### Before starting, complete the following:

- Confirm with Acumen the Client Phone # on file. This is the phone the employee will use to call to punch in and out. This <u>MUST</u> be a Landline or VOIP phone.
- Employees will need the last 4 digits of their Social Security Number & Date of Birth.
- Employee's also need to know their PIN. Use <u>Phone EVV Guide</u> for help.
- Employee must know the Client Name & Service Code for that shift.
- Client/Employer will need to know the Client PIN. Contact Acumen to add/change PIN.

#### To Enter Historical Punch:

- 1) Employee calls **1 855 807 9595**
- 2) Employee will enter the last 4 digits of their Social Security Number
- 3) Employee will enter their 4 digit Employee PIN
  - a. Use Phone EVV Guide to help add/change PIN
- 4) Employee will enter their birth Month & Day
  - a. In MMDD format (ex. June  $9^{th} = 0609$ )
- 5) Press any key to continue
- 6) Confirm "hourly" with the prompt given
- 7) Confirm the Client's name with the prompt given
- 8) Select #2 for Historical Punch
- 9) Confirm the service code with the prompt given
- 10)Enter Date of Service in MMDDYYY format

a. (i.e. August 1, 2019 = 08012019)

- 11)Enter Clock IN time in HH:MM format
  - a. (i.e. 8:30 = 0830)
- 12)Select AM or PM
- 13)Enter Clock OUT time in HH:MM format
  - a. (i.e. 4:45 = 0445)
- 14)Select AM or PM
- 15)Select EVV Location or Continue without x2 (Clock In & Out)
- 16) Review details and confirm to save the punch (#1-Yes, #2-No)
- 17) Initiate Client Validation
  - a. Get Client or Employer and Press #1 when ready
- 18) Client/Employer will review punch details and Accept or Reject punch
- 19)Enter Client PIN
- 20)Then the recording will review the punch that has been created
  - a. Call will end automatically

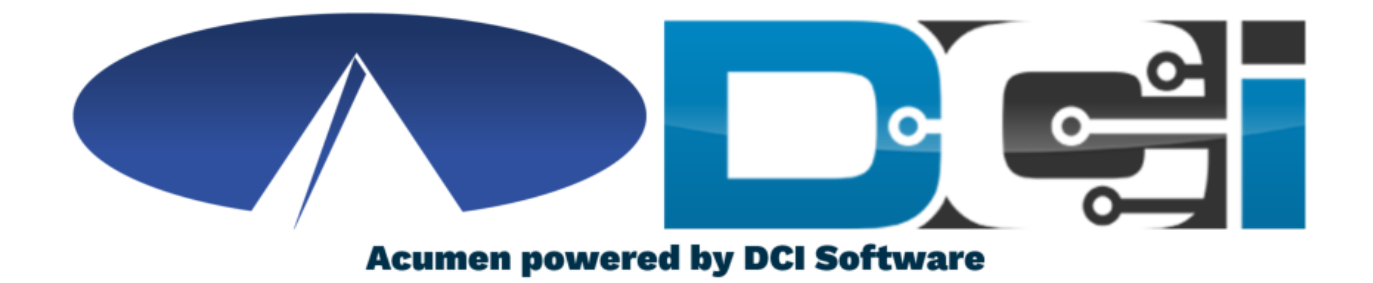

#### **Phone EVV Guide**

# Why DCI & Phone EVV?

- DCI is an online platform to help manage Employee Time
  - Better tools for both Employers & Employees
  - Faster and easier time entry & payroll processing
- DCI will also helps keep you compliant with the 21<sup>st</sup>
  Century Cures Act
  - As long as DCI is used properly to enter time with EVV.
- Phone EVV is a time entry option that is EVV Compliant
  - Should only be used by those with limited access to smartphone or computer
- Real-Time = Clock In/Out at Start/End of Shift (Preferred)
  - Historical = Entering a full shift after that fact
    - Used only for missed punches and corrections

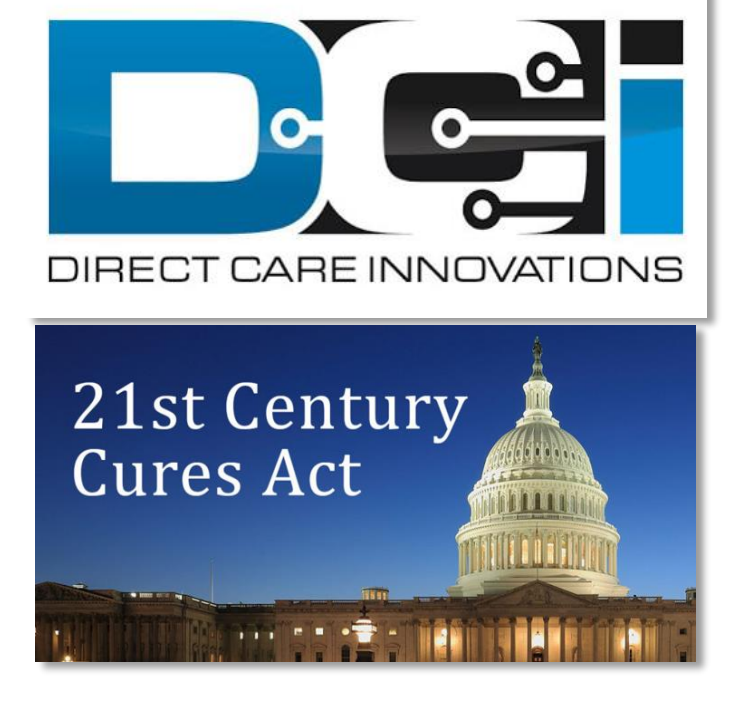

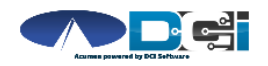

# **Phone EVV Setup**

- Confirm Client phone number on file w/ Acumen
  - This is the number all Employees must call from
- Client Phone number must be a landline or VOIP
  - Landline & VOIP meets all EVV Requirements
- Employees need the last 4 of their SSN & PIN
  - How to Change Employee PIN
- Employees may also need Month/Day of birthday
  - MMDD format. (Example July 14th = 0714)
- Employees need Client Name & Service Code
  - This is the Service Code for that shift
- Client PIN is needed for Historical time entry

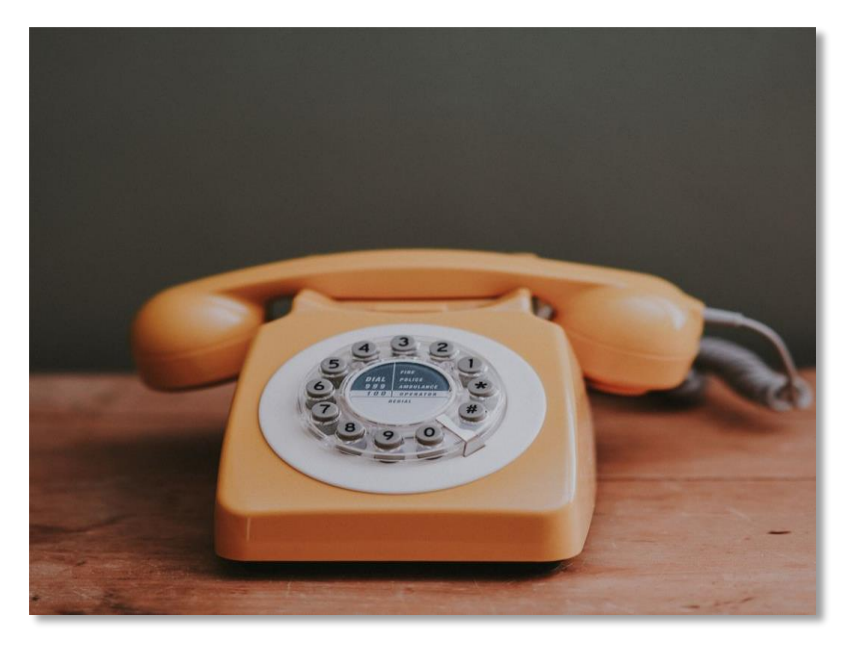

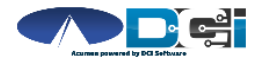

## Employee Sign-In

This is the Sign-In process for all Phone EVV Entries:

- 1. Employee calls (855) 807-9595 to start their shift
- 2. Enter last 4 of Employee SSN
- 3. Enter Employee PIN
- 4. Enter Employee Month/Day of Birth
- 5. Press any key to continue

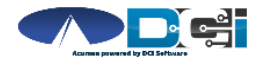

# **Real-Time Entry: Clock In**

Use these steps to clock in at the beginning of shift:

- 1. Press #1 for Hourly
- 2. Confirm Client Name with prompt given
- 3. Press #1 for Real-Time entry
- 4. Select Service Code with the prompts given
- 5. Continue without or Select EVV Location
- 6. Press #1 to confirm and save punch
- 7. Recording will read back punch details and disconnect

#### **Congratulations!** You are now on the clock.

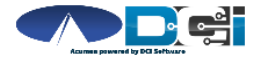

Proprietary and Confidential: Do Not Distribute

## **Real-Time Entry: Clock Out**

Use these steps to clock out at the end of the shift:

- 1. Follow instructions for <u>Employee Sign-In</u>
- 2. Recording will announce that there is an open punch
- 3. Confirm if you want to Close punch
- 4. Continue without or Select EVV Location
- 5. Punch will be closed Employee is Clocked Out
  - Press #2 to disconnect or Press #1 to open new punch

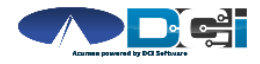

Proprietary and Confidential: Do Not Distribute

### Historical Entries (1/3)

Historical Entries are used for a missed punch or punch correction.

Client or Employer must be present at the end of this process.

- 1. Follow instructions for <u>Employee Sign-In</u>
- 2. Press #1 for Hourly
- 3. Confirm Client Name with prompt given
- 4. Select #2 for Historical Punch
- 5. Select Service Code with the prompts given

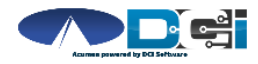

### Historical Entries (2/3)

#### Enter Date & Time in proper format

- 1. Enter Date of Service in MMDDYYYY format
  - Ex: August 1, 2019 = 08012019
- 2. Enter Clock-In time in HH:MM
- 3. Select AM (#1) or PM (#2)
- 4. Enter Clock-Out time in HH:MM
- 5. Select AM (#1) or PM (#2)
- 6. Continue without or Select EVV Location x2 (Clock In & Out)
- 7. Recording will read back Punch Details Press #1 to Confirm

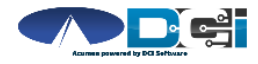

### Historical Entries (3/3)

#### Client or Employer <u>must</u> be present for this step

- 1. Initiate Client Validation > Hand the phone to Client/Employer
  - Client/Employer will Press #1 when ready
- 2. Client/Employer will review punch details
  - Press #1 to Accept or #2 to Reject
- 3. Client/Employer will validate with Client PIN
  - Punch will be created with EVV
- 4. Phone will Disconnect and shift will be approved

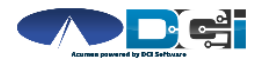

### Troubleshooting

- Trouble Signing in?
  - Confirm Date of Birth & Last 4 of SSN or Change PIN
- Trouble Clocking In?
  - Only call from Client Phone #, Call Acumen to confirm
- Trouble with Historical Entries?
  - Enter Date & Time in correct format (MM/DD/YYYY & HH:MM)
  - Don't overlap with other Employee shifts
- Trouble with Client Validation?
  - Client/Employer reach out to Acumen to reset Client PIN

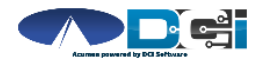

# **Add/Change PIN**

#### This step must happen in the DCI Web Portal

- 1. Select Username > Then Settings
  - Located in the top right corner
- 2. Select Change PIN or Add New PIN
  - Add New PIN after Reset
  - Change PIN anytime
- 3. Enter New PIN & Confirm
  - Then Select "Change PIN"

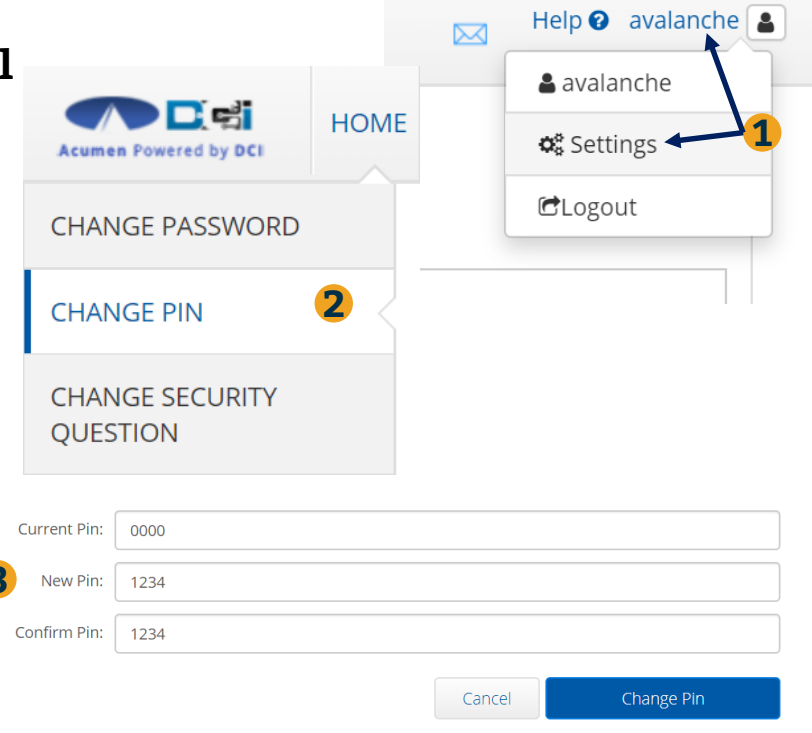

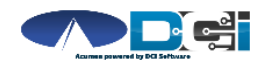

# Where to go for help?

- Utilize our <u>DCI Training Materials</u> for more help
  - This will give you a full list of Training Materials for DCI
- Contact your Acumen Agent for more help
  - Contact Customer Service if you don't know your assigned agent

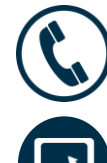

Phone: (877) 211-3738

acumenfiscalagent.com

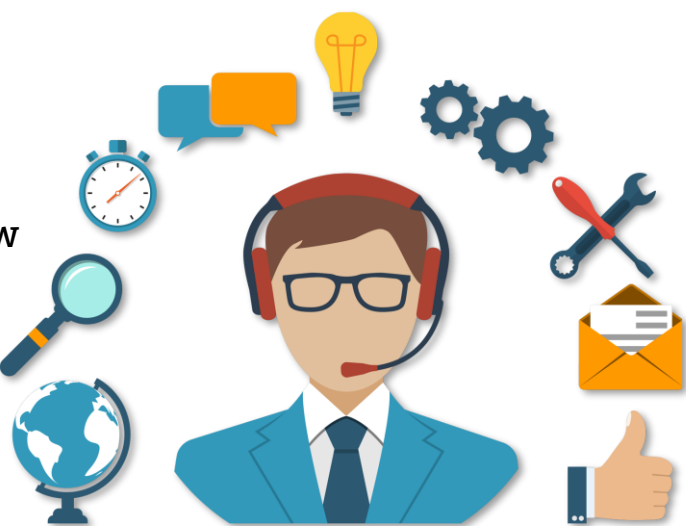

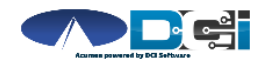

### Thank you!

Visit the **Acumen Help Center** to learn more at: <u>acumenfiscalagent.zendesk.com</u>

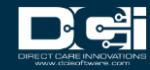